# MANUAL DE UTILIZAÇÃO DO SISTEMA – PROGRAMA DE SELOS DE QUALIDADE CBR

# 1. PRIMEIRO ACESSO DE SERVIÇOS NÃO CADASTRADOS NO SISTEMA

# 1.1 Acesse http://selos.cbr.org.br/Login

1.2 Caso você seja um novo cliente e não tenha recebido seu login e senha para acesso, clique em "Cadastrar", insira o CNPJ do serviço para qual o será aplicado o programa de qualidade e clique em "Prosseguir".

**IMPORTANTE:** Se o CNPJ já estiver cadastrado, você não conseguirá fazer um novo cadastro. Neste caso, entre em contato com <u>qualidade@cbr.org.br</u> e solicite o seu acesso. <u>Neste manual, vá direto para o item de orientação 2.</u>

| CDD | Colégio Brasileiro de Radiologia |
|-----|----------------------------------|
|     | e Diagnóstico por Imagem         |

| Us               | uário                           | *                                      |
|------------------|---------------------------------|----------------------------------------|
| Se               | nha                             |                                        |
| Red              | Acessar                         | Cadastrar                              |
|                  | CBR Colégio Bra<br>e Diagnóstic | sileiro de Radiologia<br>co por Imagem |
| Dados da empresa | Processuir                      |                                        |

- 1.3 Na aba "Dados da empresa" preencha **TODAS** as informações e anexe as documentações referentes a:
  - Contrato Social / Estatuto Social;
  - Alvará da Vigilância Sanitária;
  - Alvará da Prefeitura;
  - Certidão de Responsabilidade Técnica;
  - Cadastro da Receita Federal (CNPJ);
  - CNES.

| Dados da empresa Infrae | strutura           |
|-------------------------|--------------------|
| СЛРЈ                    | 02.187.249/0001-83 |
| Razão Social            |                    |
|                         | Campo obrigatório  |
| Nome Fantasia           |                    |
|                         | Campo obrigatório  |
| E-mail                  |                    |
| Matriz ou Filial        | Matriz             |
| CNES do Serviço         |                    |
| Atende convênio e SUS   | Convênio           |
|                         | SUS                |
| Filantrópico            | <b>T</b>           |
| СЕР                     |                    |

| Logradouro                           |                    |   |
|--------------------------------------|--------------------|---|
| Número                               |                    | j |
| Complemento                          |                    | ] |
| Bairro                               |                    |   |
| Estado                               |                    |   |
| Município                            |                    |   |
| Responsável Técnico                  |                    |   |
| Nome do Contato                      |                    |   |
| CPF do Contato                       |                    |   |
| E-mail do Contato                    |                    |   |
| Confirmação de e-mail                |                    |   |
| Telefone do Contato                  |                    |   |
| Contrato Social /<br>Estatuto Social | Selecionar arquivo |   |
| Alvará da Vigilância                 | Selecionar arquivo |   |
| Alvará da Prefeitura                 | Selecionar arquivo |   |
| Responsabilidade Técnica             | Selecionar arquivo |   |
| Cadastro da Receita<br>(CNPJ)        | Selecionar arquivo |   |
| CNES                                 | Selecionar arquivo |   |

Prosseguir

1.4 Na aba "infraestrutura", preencha TODAS as informações e clique em "Salvar".

|                       |             | ¥ |
|-----------------------|-------------|---|
| Tipo de Instituição   |             | • |
| Possui Serviço Móvel? |             | • |
| Centro de Referência  | Ensino      |   |
|                       | Pesquisa    |   |
|                       | Assistência |   |
| Pós-graduação         |             | • |
| /Curso de             |             |   |
| Aperfeiçoamento em    |             |   |

1.5 O cadastro realizado será enviado para avaliação da Equipe CBR e caso haja alguma necessidade de correção, você será comunicado através do e-mail cadastrado.

# 2. APÓS APROVADO O CADASTRO DA EMPRESA NO SISTEMA

2.1 Acesse <u>http://selos.cbr.org.br/Login</u> > Digite o e-mail cadastrado e insira a senha padrão Cbr@2018! > Clique em "Acessar".

| CDD | Colégio Brasileiro de Radiologia |
|-----|----------------------------------|
|     | e Diagnóstico por Imagem         |

|       |         | 1 |
|-------|---------|---|
| Senha |         |   |
|       |         |   |
|       | Acessar |   |

2.2 O sistema pedirá uma nova senha que deverá ser cadastrada.

2.3 Ao acessar o sistema, no menu > Empresa > preencha as informações de sua capacidade e infraestrutura geral, assim como de corpo clínico, para que essas informações possam ser aproveitadas no momento de solicitação de um Programa de Selos de Qualidade.

| A Home                                          |                                                 |                            |                  |
|-------------------------------------------------|-------------------------------------------------|----------------------------|------------------|
| Empresa                                         | Infraestrutura e Capacidade                     |                            |                  |
| Dados da Empresa<br>Infraestrutura e Capacidade | Mamografia Ressonância Tomografia               | Ultrassonografia           |                  |
| Corpo Clínico                                   | Equipamentos Mamografia 📀                       |                            |                  |
| L Usuários                                      | Data de inclusão: 10/07/2018                    |                            | Inativar         |
| 💼 Programa Selos de Qualidade                   | Fabricante: SIEMENS<br>Ano de instalação: 2014  | Modelo: MAMMOMAT 3000 NOVA | Número de série: |
| Acessar Residente/Aperfeiçoando                 | Tipo de mamógrafo: Digital CR<br>Nota fiscal: - |                            |                  |
| +) Sair                                         |                                                 |                            |                  |
|                                                 | Total de Mamografias por<br>mês:                | 400 Editar                 |                  |

# 3. PARA PEDIR A VALIDAÇÃO/REVALIDAÇÃO DE UM PROGRAMA DE QUALIDADE

3.1. No menu à esquerda, selecione a opção "Programa Selos de Qualidade" e clique em "Novo programa":

| f  | Home                            |
|----|---------------------------------|
| ۲  | Empresa                         |
|    | Usuários                        |
| ŵ  | Programa Selos de Qualidade     |
|    | Novo Programa                   |
|    | Histórico de pedidos            |
| P  | Acessar Residente/Aperfeiçoando |
| +) | Sair                            |

3.2 Selecione a modalidade desejada e leia o termo de aceite do uso da marca. Caso concorde, clique em "Aceito os termos de uso apresentados" > "Aceitar e continuar";

3.3. Preencha **TODAS** as informações correspondentes à modalidade selecionada, conforme a normativa CBR:

# 3.3.1 CORPO CLÍNICO

3.3.1.1. Clique no ícone (+) para adicionar os médicos que compõem o corpo clínico da modalidade escolhida. **OBSERVAÇÃO:** Todos os médicos atuantes na modalidade devem ser inseridos.

| Novo Progra   | ma de Qualidade - Ulti      | assonografia            |            |   |
|---------------|-----------------------------|-------------------------|------------|---|
| Corpo Clínico | Infraestrutura e Capacidade | Confirmação e Pagamento |            |   |
| Corpo Clín    | ico 🖸                       |                         | Prosseguir | ) |

3.3.1.2 Preencha o nome do médico e clique em "Buscar". Se houver cadastro dele com o CBR, os dados serão trazidos automaticamente. Em seguida, preencha se o mesmo faz parte de alguma das entidades parceiras descritas em normativa. Clique em "Salvar".

| CPF Buscar                           |        |
|--------------------------------------|--------|
|                                      | Limpar |
| Escolaridade                         |        |
| Data de                              |        |
| Sexo                                 |        |
| CRM                                  |        |
| JF-CRM                               |        |
| Responsável pela<br>Ultrassonografia | ¥      |
| Sócio de entidade                    | *      |

3.3.1.3 Faça isso para todos os médicos da modalidade.

# **3.3.2 INFRAESTRUTURA E CAPACIDADE**

3.3.2.1. Clique no ícone (+) para adicionar os equipamentos da modalidade escolhida. **OBSERVAÇÃO:** Todos os equipamentos da modalidade devem ser inseridos.

| Novo | Programa | de | Qualidade - | Ultrassonografia |  |
|------|----------|----|-------------|------------------|--|
|      | -        |    |             |                  |  |

| Corpo Clínico | Infraestrutura e Capacidade |   |            |
|---------------|-----------------------------|---|------------|
| Equipame      | ntos Ultrassonografia -     | • | Prosseguir |

3.3.2.2. Preencha **TODAS** as informações e clique em "Salvar". Faça isso para todos os equipamentos da modalidade:

|                                | 20.02                                                                                          |       |
|--------------------------------|------------------------------------------------------------------------------------------------|-------|
| Infraestrut                    | ura e Capacidade                                                                               | ×     |
| Equipamento d                  | e Ultrassom                                                                                    |       |
| Fabricante                     |                                                                                                |       |
| Marca                          |                                                                                                |       |
| Modelo                         |                                                                                                |       |
| Número de série                |                                                                                                |       |
| Fabricação                     |                                                                                                |       |
| Тіро                           | <ul> <li>Convexo Linear Endocavitário Intraoperatório</li> <li>Volumétrico Cardíaco</li> </ul> |       |
| Documentação do<br>equipamento |                                                                                                |       |
| Nota fiscal                    | Selecionar arquivo                                                                             |       |
|                                | Salvar                                                                                         |       |
|                                | Fe                                                                                             | echar |

# 3.3.3. QUESTIONÁRIO – APENAS PARA MAMOGRAFIA

Preencha o questionário com as informações do serviço de mamografia e clique em "Salvar".

# 3.3.4 CONFIRMAÇÃO E PAGAMENTO

Ao confirmar as informações, clique em "Confirmar cadastramento" para ser direcionado à tela de pagamento.

Quando o boleto for pago, serão iniciadas as avaliações.

# 4. ACOMPANHAMENTO DO PROCESSO DE VALIDAÇÃO / REVALIDAÇÃO PELO SISTEMA

- 4.1 Ao fazer o login e senha, já na tela inicial *(home)* aparecerão todas as informações relacionadas ao (s) seu (s) processo (s) no Programa de Selos de Qualidade.
- 4.2 Se houver pendências a serem sanadas, a primeira seção a aparecer será esta. Clicando sobre o link será possível visualizar o que está foi pedido pela Equipe CBR:

#### Pendências

Ultrassonografia - Validação de programa

4.3 Logo abaixo, na seção "Programa de Selos de Qualidade" aparecerão listados os processos relacionados ao seu serviço, com a sinalização de qual fase cada um deles se encontra. Veja como acessar todos os dados conforme os passos a seguir:

| Тіро             | Situação                 | Editar | Nº de<br>Equipamentos | Data da<br>Solicitação | Vencimento do<br>Programa | Detalhes<br>Programa | Histórico | Pagamentos |
|------------------|--------------------------|--------|-----------------------|------------------------|---------------------------|----------------------|-----------|------------|
| Ressonância      | Aprovado                 | Editar | 1                     | 10/12/2013             | 30/04/2020                | ۲                    | ۲         |            |
| Ultrassonografia | Solicitação<br>em aberto | Editar | 0                     | 18/07/2018             | 18/07/2021                | ۲                    | ۲         |            |

#### Programas de Selos de Qualidade

- Situação: clique sobre o hiperlink para enxergar as últimas etapas realizadas e se consta algum comentário da Equipe CBR.
- Editar: se foi realizado algum acréscimo/troca de equipamento, alteração de corpo clínico, mudança na estrutura, ou outra informação que impacte em sua certificação,

clique nesta opção para efetuar o preenchimento. Lembrando que esta atualização interfere em todo o processo.

- **Detalhes do programa:** no ícone do olhinho, você consegue enxergar tudo o que foi preenchido para o pedido de certificação.
- **Histórico:** no ícone do olhinho, você consegue enxergar tudo o que foi realizado até aqui, referente a este processo.

4.4. Nesta tela você conseguirá acompanhar de forma autônoma os seus processos, recebendo sempre informações atualizadas sobre os mesmos.

# 5. COMPRA DE SELOS (ETIQUETAS)

5.1 Caso o processo seja aprovado, o serviço estará apto para comprar os selos físicos. Na seção Aquisição de Selos, para os programas aprovados, aparecerá habilitada a opção "Comprar Selos", através do ícone do carrinho de compras.

5.2 Clicando sobre ele, você deve preencher as informações do pedido (conforme a imagem abaixo) e a partir disso, poderá acompanhar as etapas da compra pela mesma seção, na coluna "Acompanhar Pedido".

# Compra de Selos

| Programa                           | Mamografia          |                             |        |
|------------------------------------|---------------------|-----------------------------|--------|
| Data de Vencimento do Programa:    | 10/12/2021          |                             |        |
| Quantidade de Selos Desejada:      |                     | (múltiplo de 1000 unidades) |        |
|                                    | Valor de 0 Unidades |                             |        |
| Valor Total da Compra:             |                     |                             |        |
| Nome a ser impresso no Selo:       |                     |                             | •      |
| Endereço de Entrega:               |                     |                             |        |
| Cadastrar novo endereço de entrega |                     |                             |        |
|                                    |                     |                             | Salvar |
|                                    |                     |                             | Fechar |

# Aquisição de Selos

| Тіро             | Data da Última<br>Solicitação | Quantidade<br>Solicitada | Data do<br>Pagamento | Status                 | Acompanhar<br>Pedido | Comprar<br>Selos |
|------------------|-------------------------------|--------------------------|----------------------|------------------------|----------------------|------------------|
| Mamografia       | Sa .                          | E.                       | 1                    | 12                     | ۲                    | Ä                |
| Ultrassonografia | 04/05/2018                    | 3000                     | ÷                    | 855                    | ۲                    | Þ                |
| Tomografia       | 10/07/2018                    | 2000                     | 10/07/2018           | Confirmação de<br>Lote | ۲                    | Ä                |
| Ressonância      | 10 °                          | e                        | ÷                    | 849                    | ۲                    | Ä                |

Ver Todas as solicitações

# Compra de Selos - Histórico

| Data       | Ação                | Quantidade Solicitada | Quantidade Aprovada | Valor      | Status    |
|------------|---------------------|-----------------------|---------------------|------------|-----------|
| 10/07/2018 | Confirmação do lote | 2000                  | 2000                | R\$ 460,00 | Pendente  |
| 10/07/2018 | Efetuar pagamento   | 2000                  | 2000                | R\$ 460,00 | Concluído |
| 10/07/2018 | Avaliação do Staff  | 2000                  | 2000                | 320        | Concluído |
|            |                     | Observaç              | ões 📕               |            |           |

Fechar